# OPTION 2

# Anweisungen, um verfügbare Wohnungen für einen bestimmten Zeitraum auf www.holidayletslondon.co.uk mit dem Wohnungskalender zu finden

## Schritt 1:

Rufen Sie die Website <u>www.holidayletslondon.co.uk</u> im Browser auf.

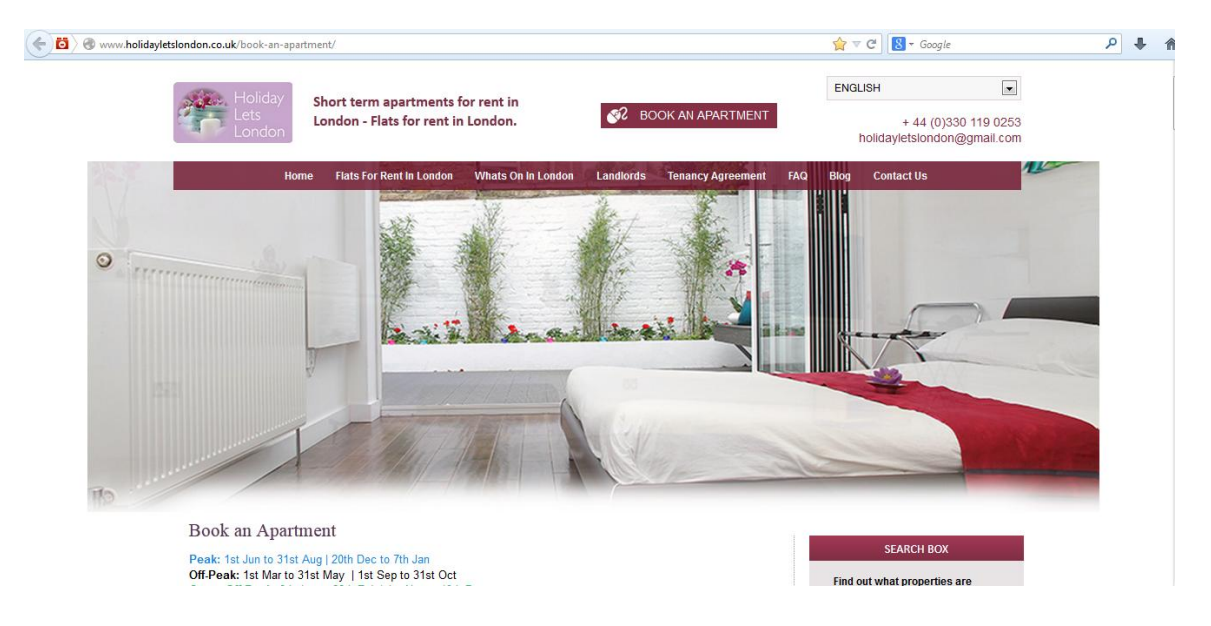

# Schritt 2:

Scrollen Sie die Startseite hinunter, bis Sie zum Wohnungskalender im Abschnitt "**Buchungscenter**" gelangen, wie unten gezeigt.

| Select the<br>Choose a d<br>Choose a d<br>Comeragh 8<br>Elsham 4<br>Iffley - 1 5<br>Iffley - 2 8<br>Iffley - 3 8<br>Iffley - 3 8<br>Iffley - 4 8<br>Iffley - 5 4<br>Ismaira 6                            | ate start d<br>date<br>Book<br>book<br>book<br>book<br>book | 2<br>Prope<br>S<br>20 | or yo<br>6/10<br>erties<br>M<br>21 | our v<br>V/201<br>s av<br>T<br>22 | visit t<br>13<br>ailab<br>W<br>23 | ility f<br>T<br>24 | rom<br>F<br>25 | 20 0<br>20<br>26<br>23/1 | ailabil<br>Det 20<br>S<br>27<br>10 - 3 | Find<br>113 to<br>M<br>28<br>1/10                                                                                                    | Ava<br>o 10<br>T<br>29 | ilabil<br>Nov<br>W<br>30 | rope<br>ity<br>201<br>T<br>31 | 3 C<br>F<br>1 | s for<br>lake<br>S<br>2 | that<br>a bo<br>S<br>3 | t date<br>ookin<br>M<br>4 | e<br>Ig<br>T<br>5 | W<br>6 | T<br>7 | F<br>8        | S<br>9 | S        |
|----------------------------------------------------------------------------------------------------|-------------------------------------------------------------|-----------------------|------------------------------------|-----------------------------------|-----------------------------------|--------------------|----------------|--------------------------|----------------------------------------|----------------------------------------------------------------------------------------------------|------------------------|--------------------------|-------------------------------|---------------|-------------------------|------------------------|---------------------------|-------------------|--------|--------|---------------|--------|----------|
| Choose a d<br>Property Sleep<br>Comeragh 8<br>Elsham 4<br>Iffley - 1 5<br>Iffley - 2 8<br>Iffley - 3 8<br>Iffley - 3 8<br>Iffley - 4 8<br>Iffley - 5 4<br>Imagica 6                                      | date Book<br>Book<br>book<br>book<br>book                   | Prope<br>S<br>20      | 6/10<br>erties<br>M<br>21          | 0/201<br>s av<br>T<br>22          | ailab<br>W<br>23                  | ility f<br>T<br>24 | F<br>25        | 20 0<br>S<br>26<br>23/1  | Oct 20<br>S<br>27<br>10 - 3            | Find<br>013 tr<br>013 tr<br>013 tr<br>013 tr<br>013 tr<br>013 tr<br>013 tr<br>013 tr<br>013 tr<br>013 tr<br>013 tr<br>013 tr<br>013 tr<br>013 tr<br>013 tr<br>013 tr<br>013 tr<br>013 tr<br>013 tr<br>013 tr<br>013 tr | Ava<br>0 10<br>T<br>29 | ilabil<br>Nov<br>W<br>30 | ity<br>201<br>T<br>31         | 3 🖸<br>F<br>1 | lake<br>S<br>2          | a bo<br>S<br>3         | M<br>4                    | rg<br>T<br>5      | W<br>6 | T<br>7 | F<br>8        | S<br>9 | S        |
| PropertySleepComeragh8Elsham4Iffley - 15Iffley - 28Iffley - 38Iffley - 48Iffley - 54Jamaira6                                                                                                    | Book<br>book<br>book<br>book<br>book                        | Prope<br>S<br>20      | M<br>21                            | s av                              | ailab<br>W<br>23                  | ility f<br>T<br>24 | F<br>25        | 20 0<br>S<br>26<br>23/1  | Oct 20<br>S<br>27<br>10 - 3            | 013 tr<br>M<br>28                                                                                                    | o 10<br>T<br>29        | Nov<br>W<br>30           | 201<br>T<br>31                | 3 🕤<br>F<br>1 | s<br>2                  | S<br>3                 | M<br>4                    | T<br>5            | W<br>6 | т<br>7 | F<br>8        | S<br>9 | S        |
| PropertySleepComeragh8Elsham4Iffley - 15Iffley - 28Iffley - 38Iffley - 48Iffley - 54                                                                                                    | Book<br>book<br>book<br>book<br>book                        | S<br>20               | M<br>21                            | Т<br>22                           | W<br>23                           | т<br>24            | F<br>25        | S<br>26<br>23/1          | S<br>27<br>10 - 3                      | M<br>28                                                                                                    | т<br>29                | W<br>30                  | т<br>31                       | F<br>1        | S<br>2                  | S<br>3                 | M<br>4                    | Т<br>5            | W<br>6 | т<br>7 | F<br>8        | S<br>9 | S        |
| Comeragh         8           Elsham         4           Iffley - 1         5           Iffley - 2         8           Iffley - 3         8           Iffley - 4         8           Iffley - 5         4 | book<br>book<br>book<br>book                                |                       | /                                  |                                   |                                   |                    | 20             | 23/1                     | 10 - 3                                 | 1/10                                                                                                    | 20                     |                          | -                             | 46            | -                       | -                      | 10.00                     |                   |        |        |               |        | <b>1</b> |
| Elsham     4       Iffley - 1     5       Iffley - 2     8       Iffley - 3     8       Iffley - 4     8       Iffley - 5     4                                                                          | book<br>book<br>book                                        |                       |                                    |                                   |                                   |                    |                |                          |                                        |                                                                                                    |                        |                          |                               |               |                         |                        |                           |                   |        |        | 1.00          |        |          |
| Iffley - 1     5       Iffley - 2     8       Iffley - 3     8       Iffley - 4     8       Iffley - 5     4       Jamaira     6                                                                         | book                                                        |                       |                                    |                                   |                                   |                    |                | 3 1                      | <u>a</u>                               |                                                                                                    | 17                     |                          |                               |               |                         | 29                     | 9/10                      | - 26              | /11    |        | -             |        |          |
| Iffley - 2 8<br>Iffley - 3 8<br>Iffley - 4 8<br>Iffley - 5 4<br>Impaira 6                                                                                                    | book                                                        | -                     |                                    |                                   |                                   | 1                  |                | 1                        | d                                      | -                                                                                                    |                        |                          |                               |               |                         |                        |                           |                   |        |        |               |        |          |
| Iffley - 3 8<br>Iffley - 4 8<br>Iffley - 5 4<br>Jamaica 6                                                                                                    |                                                             |                       | ·                                  | 17                                | - Anima                           | /                  |                | 24/1                     | 10 - 3                                 | 0/10                                                                                                    |                        | 1                        |                               |               | -                       |                        |                           |                   |        |        |               | 1      |          |
| Iffley - 4 8<br>Iffley - 5 4                                                                                                    | book                                                        | -                     | 19/1                               | 10                                | 25/1                              | 0                  |                |                          |                                        |                                                                                                    | 7                      | -                        |                               |               | -                       | 29                     | 9/10                      | - 05              | 112    |        | in the second |        |          |
| Iffley - 5 4                                                                                                    | book                                                        | 7                     | and the second                     |                                   |                                   |                    | 24/            | 10 - 3                   | 28/10                                  | 0                                                                                                    |                        |                          |                               | 7             |                         |                        |                           |                   |        |        | 1             |        |          |
| lamaica 6                                                                                                    | book                                                        | 1                     |                                    |                                   | 12/                               | 10 -               | 29/1           | 0                        |                                        |                                                                                                    |                        |                          |                               | 1             |                         | 39                     | 1                         |                   |        | 05/1   | 1 - 1         | 2/11   |          |
| Jamaica                                                                                                    | book                                                        |                       |                                    |                                   |                                   |                    |                |                          |                                        |                                                                                                    | 31/0                   | 7 - 1                    | 6/11                          |               |                         | -                      | dan ter                   | 1                 |        |        |               |        |          |
| King St - 1 4                                                                                                    | book                                                        |                       |                                    |                                   |                                   |                    |                |                          |                                        |                                                                                                    | 16/0                   | 9 - 3                    | 0/11                          |               |                         |                        |                           |                   |        |        |               |        |          |
| King St - 2 8                                                                                                    | book                                                        |                       |                                    |                                   |                                   |                    |                |                          |                                        |                                                                                                    | 12/1                   | 0 - 3                    | 0/11                          |               |                         |                        |                           |                   |        |        |               |        |          |
| King St 1 & 2 8                                                                                                    | book                                                        |                       |                                    |                                   |                                   |                    |                |                          |                                        |                                                                                                    | 16/0                   | 9 - 3                    | 0/11                          |               |                         |                        |                           |                   |        |        |               |        |          |
| Sinclair Gd 4                                                                                                    | book                                                        |                       |                                    |                                   |                                   |                    |                |                          |                                        |                                                                                                    | 16/0                   | 9 - 3                    | 0/11                          |               |                         |                        |                           |                   |        |        |               |        |          |
| Talgarth 4                                                                                                    | book                                                        |                       |                                    |                                   |                                   |                    |                |                          |                                        |                                                                                                    | 16/1                   | 0 - 0                    | 8/12                          |               |                         |                        |                           |                   |        |        |               |        |          |
|                                                                                                    |                                                             | S                     | М                                  | Т                                 | W                                 | т                  | F              | S                        | S                                      | М                                                                                                    | т                      | w                        | т                             | F             | s                       | S                      | М                         | т                 | W      | т      | F             | s      | S        |

#### Hinweis:

Unser Gesamtkalender, wie im oberen Screenshot gezeigt, wird standardmäßig für einen Zeitraum von 36 Tagen angezeigt, beginnend von gestern fortlaufend.

Wenn zum Beispiel der Kalender am 28. Oktober angezeigt wird, zeigt er einen Zeitraum von 36 Tagen vom 27. Oktober bis 1. Dezember an.

Wenn die allgemeine Verfügbarkeit für einen anderen Zeitraum anzeigt werden soll, kann dies durch Klicken auf die Schaltfläche "**Datum auswählen**" oberhalb des Kalenders gemacht werden, wie unten gezeigt.

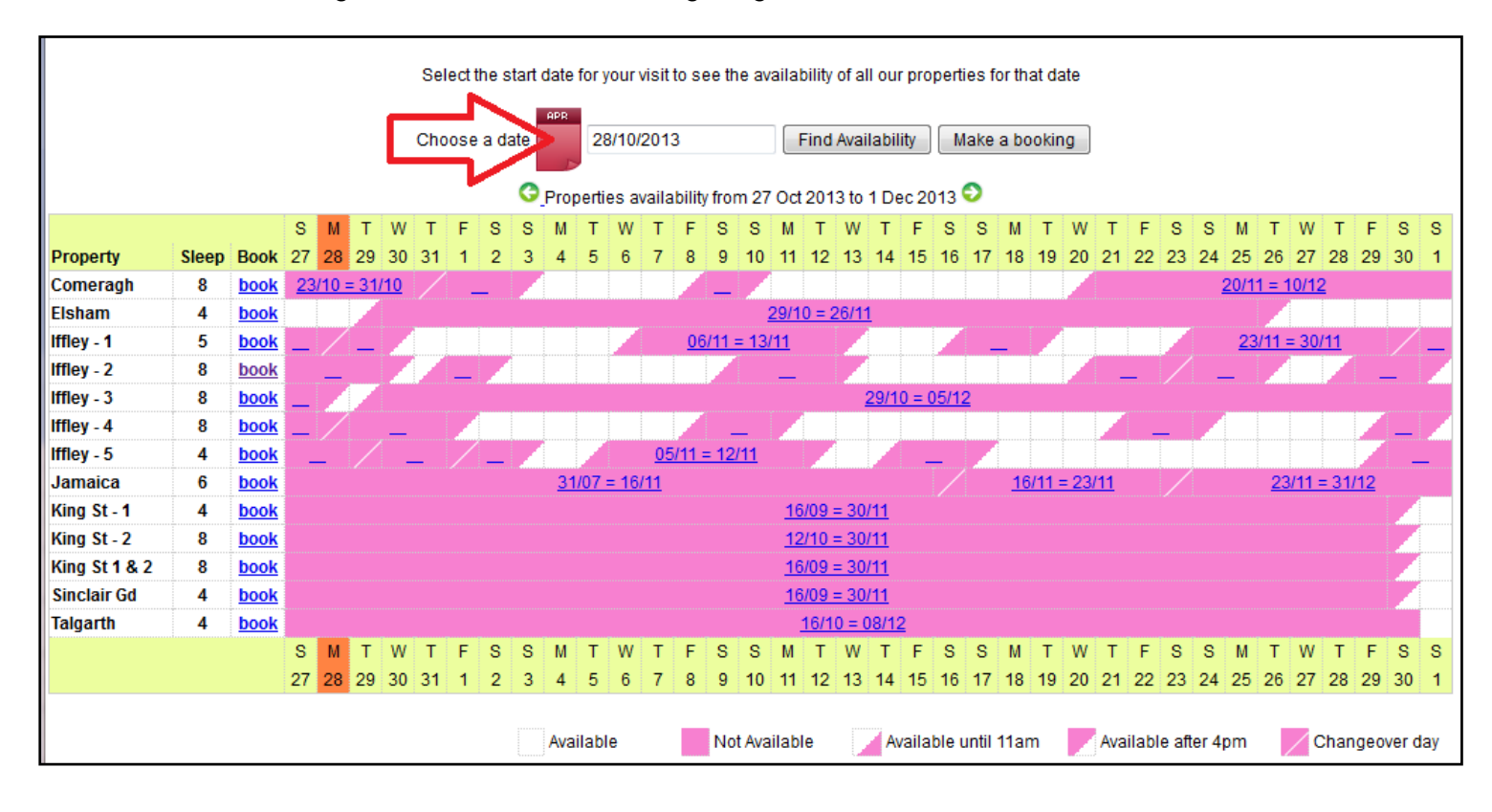

Bei Klicken auf "**Datum auswählen**", öffnet sich ein kleinerer Kalender als Drop-Down-Fenster (wie unten gezeigt), in dem der gewünschte Zeitraum ausgewählt werden kann, für den die Verfügbarkeit überprüft werden soll. Es genügt die Auswahl des Ankunftsdatums.

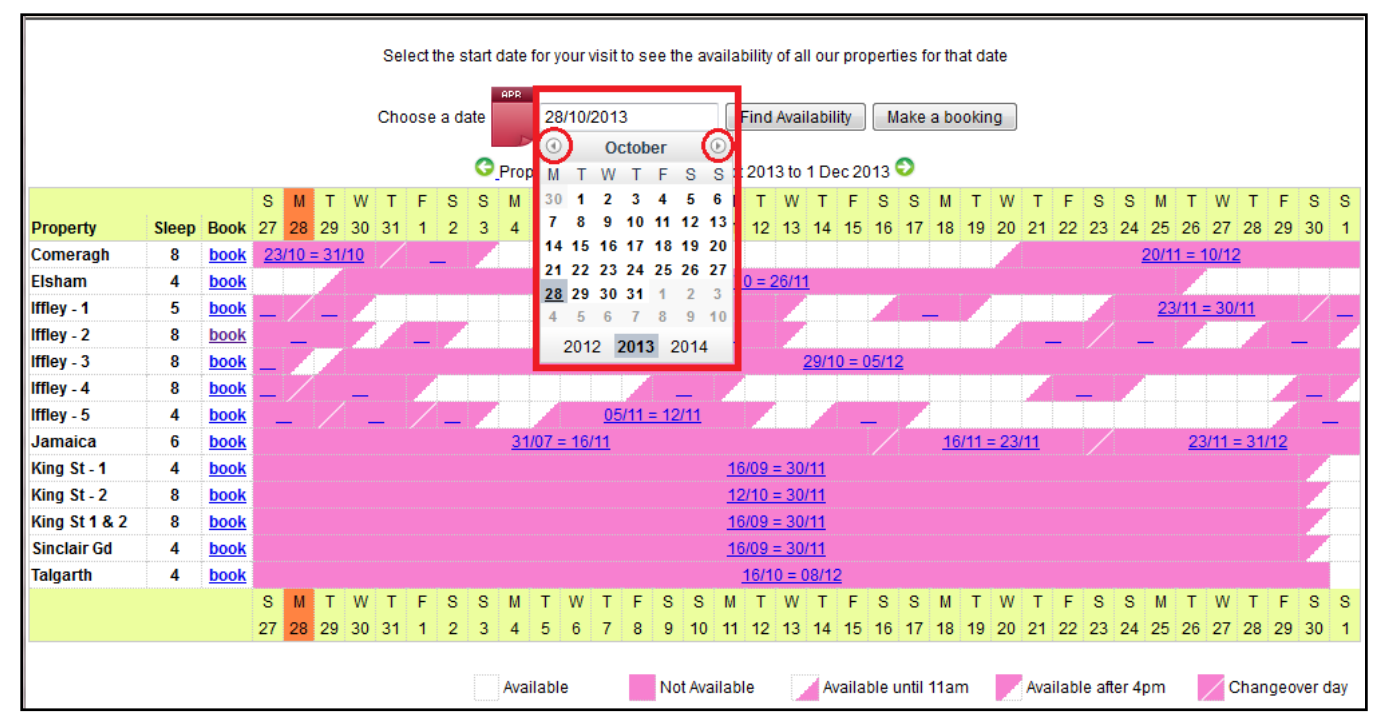

Nach Wahl des Datums, klicken Sie auf "Verfügbarkeit prüfen", und der gewünschte Zeitraum mit Beginn rund um das gewählte Datum wird angezeigt.

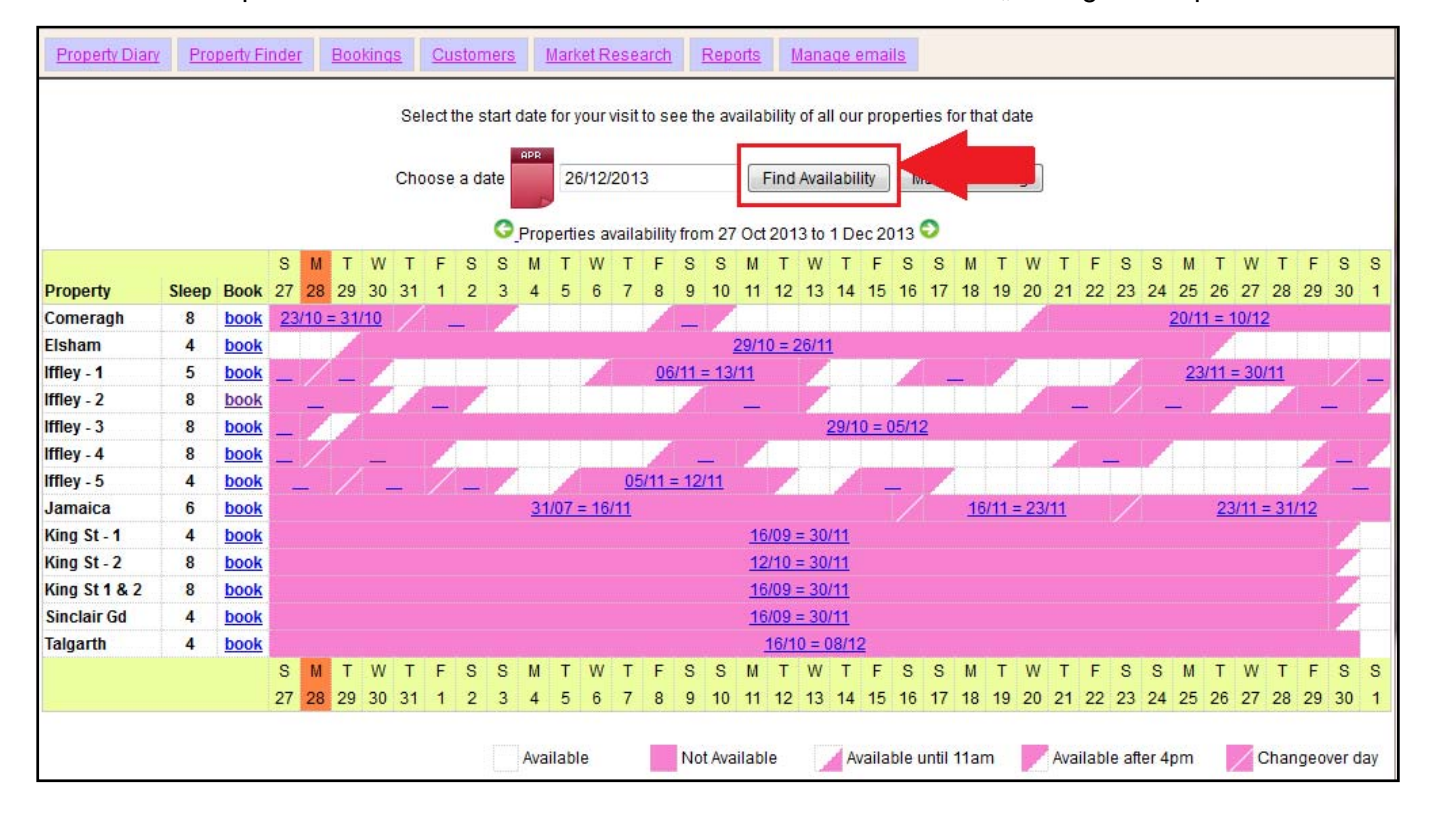

Beispiel unten: Auswahl des 26. Dezember 2013 und Klick auf "Verfügbarkeit prüfen"

# Der Kalenderzeitraum hat sich verändert und zeigt jetzt 36 Tage vom 22. Dezember bis zum 26. Januar, wie unten gezeigt.

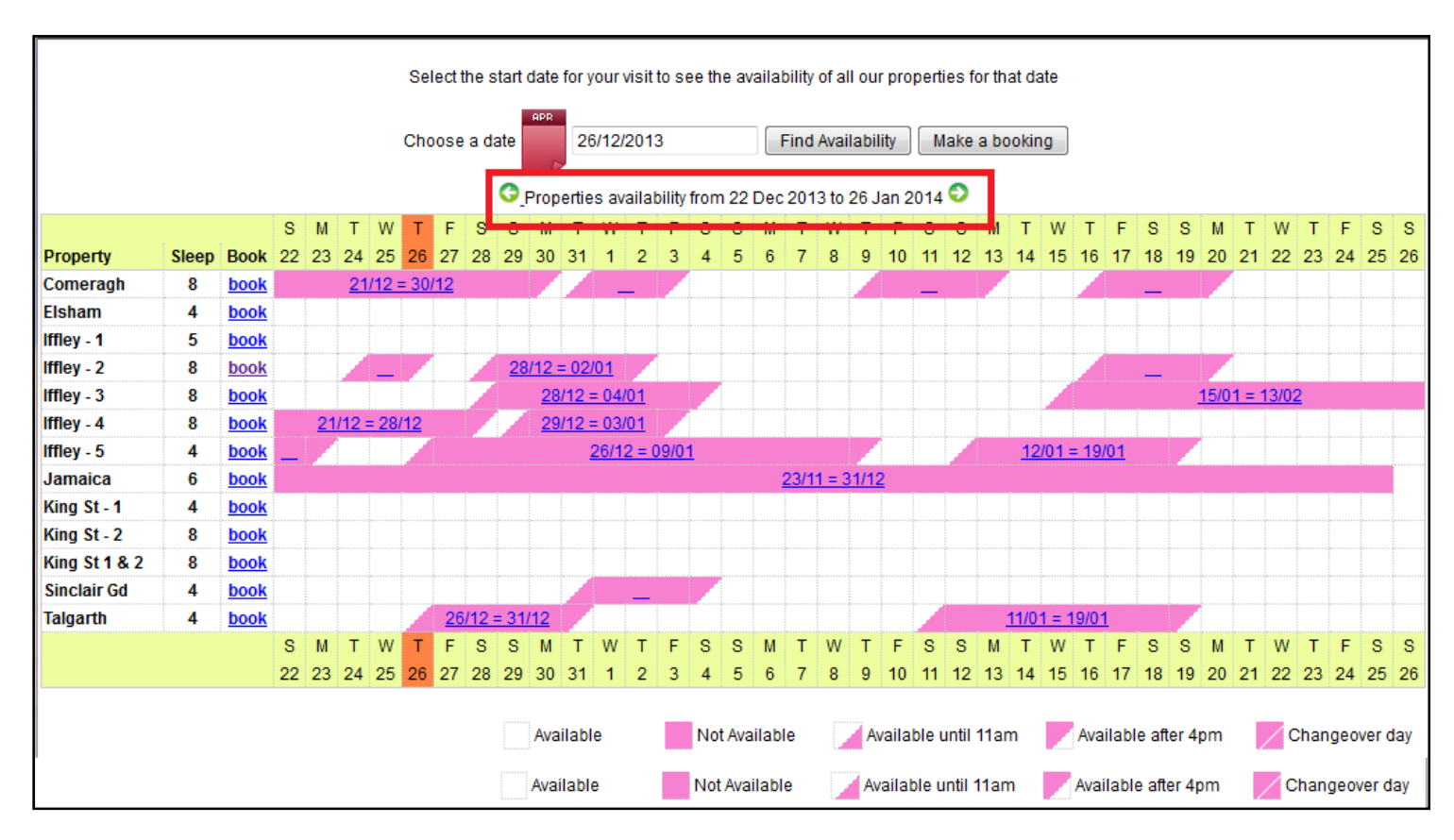

## Schritt 3:

Sobald die Wohnung angezeigt wird, die für die gewünschten Daten verfügbar ist, klicken Sie auf den "**Buchen**"-Link neben der gewünschten Wohnung.

Zum Beispiel: Comeragh Road Apartment

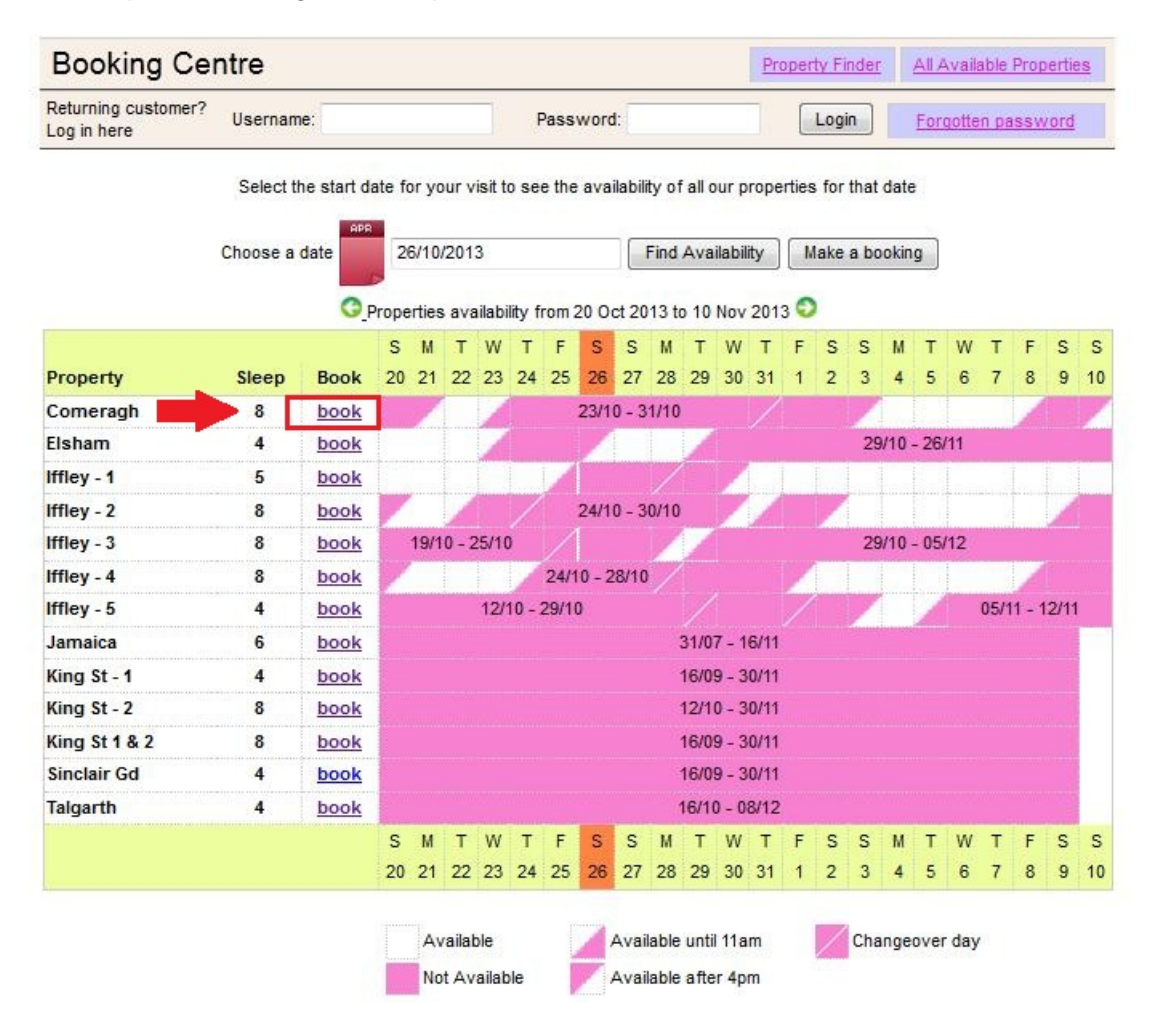

# Schritt 4:

Nun gelangen Sie zu dem individuellen Kalender der ausgewählten Wohnung.

## Hinweis:

Check-in Zeit ist 16:00 Uhr (oder später) am Ankunftstag Check-out Zeit ist 11:00 Uhr (oder früher) am Abreisetag

| If you nee           | N<br>d to check in/out at | ≤<br>ote that check in 4p<br>any other time and                                                                                                    | ≤ 2013 ≥><br>om and check out is<br>I please add anothe | at 11am.<br>er extra day to your book | ing request. |   |
|----------------------|---------------------------|----------------------------------------------------------------------------------------------------|---------------------------------------------------------|---------------------------------------|--------------|---|
|                      | Click cal                 | endar to select t                                                                                                    | he start date of y                                      | our reservation                       |              |   |
| October              | November                  | December                                                                                                    | January                                                 | Details                               |              |   |
| SMTWTFS              | SMTWTFS                   | SMTWTFS                                                                                                    | SMTWTFS                                                 | Comerant                              |              |   |
| 1 2 3 4 5            | 1 2                       | 1 2 3 4 5 6 7                                                                                                    | 1 2 3 4                                                 | Start date                            |              |   |
| 6 7 8 9 10 11 12     | 3456789                   | 8 9 10 11 1213 14                                                                                                    | 5 6 7 8 9 10 11                                         | End date                              |              |   |
| 13 14 15 16 17 18 19 | 10 11 12 13 14 15 16      | 15 16 17 18 19 20 21                                                                                                    | 12 13 1415 16 17 18                                     | Rate basis                            | Daily        | Ξ |
| 20 21 22 23 24 25 26 | 17 18 19 20 21 22 23      | 22 23 24 25 26 27 28                                                                                                    | <b>19 20</b> 21 22 23 24 25                             | Peak rate                             | £209.00      |   |
| 27 28 29 30 31       | 24 25 26 27 28 29 30      | 29 30 31                                                                                                    | 26 27 28 29 30 31                                       | Off-peak rate                         | £165.00      |   |
|                      |                           | and a second second sec |                                                         | Super Peak rate                       | £251.00      |   |
|                      |                           | 211.22                                                                                                    |                                                         | Super Off-peak rate                   | £132.00      |   |
| February             | March                     | April                                                                                                    | May                                                     | Total Rent                            | £0.00        |   |
| SWIWIFS              | SMIWIFS                   | SMIWIFS                                                                                                    | SWIWIFS                                                 | Cleaning Charge                       | £50.00       |   |
| 1                    | 1                         | 1 2 3 4 5                                                                                                    | 123                                                     | Total rent including                  | £50.00       |   |
| 2345678              | 2345678                   | 6 7 8 9 10 11 12                                                                                                    | 4 5 6 7 8 9 10                                          | cleaning charge                       |              |   |
| 9 10 11 12 13 14 15  | 9 10 11 12 13 14 15       | 13 14 15 16 1/ 18 19                                                                                                    | 11 12 13 14 15 16 17                                    | Security Bond                         | 6200.00      |   |
| 16 17 18 19 20 21 22 | 16 1/ 18 19 20 21 22      | 20 21 22 23 24 25 26                                                                                                    | 18 19 20 21 22 23 24                                    | (Refundable within 3                  | .200.00      |   |
| 23 24 25 26 27 28    | 23 24 25 26 27 28 29      | 27 28 29 30                                                                                                    | 25 26 27 28 29 30 31                                    | days of vacating)                     |              |   |
|                      | 30 31                     |                                                                                                    |                                                         | Grand total                           | £250.00      | _ |
| June                 | July                      | August                                                                                                    | September                                               |                                       |              |   |
| SMTWTFS              | SMTWTFS                   | SMTWTFS                                                                                                    | SMTWTFS                                                 | Method of Payment:                    | 00.00        |   |
| 1 2 3 4 5 6 7        | 1 2 3 4 5                 | 1 2                                                                                                    | 1 2 3 4 5 6                                             | (25% of rent)                         | ±0.00        |   |
| 8 9 10 11 12 13 14   | 6 7 8 9 10 11 12          | 3456789                                                                                                    | 7 8 9 10 11 12 13                                       | b) Final balance to                   | £250.00      |   |
| 15 16 17 18 19 20 21 | 13 14 15 16 17 18 19      | 10 11 12 13 14 15 16                                                                                                    | 14 15 16 17 18 19 20                                    | pay                                   |              |   |
| 22 23 24 25 26 27 28 | 20 21 22 23 24 25 26      | 17 18 19 20 21 22 23                                                                                                    | 21 22 23 24 25 26 27                                    | (Sum of 75% of rent,                  |              |   |
| 22                   |                           |                                                                                                    |                                                         | security deposit)                     |              |   |

# Schritt 5:

Wählen Sie bitte die Aufenthaltsdaten "**Ankunftsdatum**" und "**Abreisedatum**" im Kalender aus. Die ausgewählten Tage werden grün markiert, wie unten gezeigt.

Zum Beispiel: 21. Jan. bis 30. Jan.

| Step 1. Selec                                                                                                    | t check-in and<br>N<br>ed to check in/out at                                                                                                    | departure da<br>≤<br>ote that check in 4p<br>any other time and                                                                                                    | tes<br>≤ 2013 ≫<br>om and check out is<br>I please add anothe                                                              | at 11am.<br>r extra day to your book                                                                                               | king request.                                                 |
|----------------------------------------------------------------------------------------------------|----------------------------------------------------------------------------------------------------|----------------------------------------------------------------------------------------------------|----------------------------------------------------------------------------------------------------|----------------------------------------------------------------------------------------------------|---------------------------------------------------------------|
|                                                                                                    | Click ca                                                                                                    | lendar to select t                                                                                                    | he end date of ye                                                                                                    | our reservation                                                                                                    |                                                               |
| October<br>S M T W T F S<br>1 2 3 4 5<br>6 7 8 9 10 11 12<br>13 14 15 16 17 18 19<br>20 21 22 23 24 25 26<br>27 28 29 30 31 | November           S M T W T F S           1 2           3 4 5 6 7 8 9           10 11 12 13 14 15 16           17 18 19 20 21 22 23           24 25 26 27 28 29 30 | December           S         M         T         W         T         F         S           1         2         3         4         5         6         7           8         9         10         11         12         13         14           15         16         17         18         19         20         21           22         23         24         25         26         27         28           29         30         31 | January<br>S M T W T F S<br>1 2 3 4<br>5 6 7 8 9 10 11<br>12 13 1415 16 17 18<br>19 20 24 22 23 24 25<br>26 27 28 29 30 31 | Details<br>Comeragh<br>Start date (change)<br>End date<br>Super Off-peak nights<br>Rate basis<br>Super Off-peak rate<br>Total Rent | 21/01/2014<br>30/01/2014<br>9<br>Weekly<br>£748.00<br>£961.71 |
| February<br>SMTWTFS                                                                                                    | March<br>SMTWTFS                                                                                                    | April<br>SMTWTFS                                                                                                    | May<br>SMTWTFS<br>123                                                                                                    | Cleaning Charge<br>Total rent including<br>cleaning charge                                                                         | £50.00<br>£1,011.71                                           |
| 2 3 4 5 6 7 8<br>9 10 11 12 13 14 15<br>16 17 18 19 20 21 22                                                                | 2 3 4 5 6 7 8<br>9 10 11 12 13 14 15<br>16 17 18 19 20 21 22                                                                                                    | 6 7 8 9 10 11 12<br>13 14 15 16 17 18 19<br>20 21 22 23 24 25 26                                                                                                    | 4 5 6 7 8 9 10<br>11 12 13 14 15 16 17<br>18 19 20 21 22 23 24                                                             | Security Bond<br>(Refundable within 3<br>days of vacating)                                                                         | £200.00                                                       |
| 23 24 25 26 27 28                                                                                                    | 23 24 25 26 27 28 29<br>30 31                                                                                                    | 27 28 29 30                                                                                                    | 25 26 27 28 29 30 31                                                                                                    | Method of Payment:                                                                                                    | 21,211.71                                                     |
| June<br>S M T W T F S<br>1 2 3 4 5 6 7<br>8 9 10 11 12 13 14                                                                | July<br>S M T W T F S<br>1 2 3 4 5<br>6 7 8 9 10 11 12                                                                                                    | August<br>S M T W T F S<br>1 2<br>3 4 5 6 7 8 9                                                                                                    | September<br>S M T W T F S<br>1 2 3 4 5 6<br>7 8 9 10 11 12 13                                                             | a) Holding deposit<br>(25% of rent)<br>b) Final balance to<br>pay<br>(Sum of 75% of rent,<br>cleaning charge,                      | £240.43                                                       |
| 15 16 17 18 19 20 21<br>22 23 24 25 26 27 28<br>29 30                                                                       | 13 14 15 16 17 18 19<br>20 21 22 23 24 25 26<br>27 28 29 30 31                                                                                                    | 10 11 12 13 14 15 16<br>17 18 19 20 21 22 23<br>24 25 26 27 28 29 30                                                                                                    | 14 15 1617 18 19 20<br>21 22 23 24 25 26 27<br>28 29 30                                                                    | security deposit)<br>Amount paid<br>Amount owed                                                                                    | £0.00<br>£1,211.71                                            |

# Schritt 6:

(A) Jetzt wird der Gesamtbetrag für den Aufenthalt auf der rechten Seite angezeigt, wie im untenstehenden Beispiel.

(B) Wenn die Daten und der Preis Ihren Vorstellungen entsprechen, dann klicken Sie bitte auf "**Jetzt buchen**", und gehen Sie weiter.

#### Hinweis:

Wenn Sie eine andere Wohnung im gleichen Zeitraum ansehen möchten,

(C) klicken Sie auf die "**Wohnung ändern**"-Taste, die sich unter der "**Jetzt buchen**"-Taste befindet.

|                                                                                                    | November                                                                                                    | December                                                                                                    | January                                                                                                    | Details (A)                                                                                                    |                                                               |
|----------------------------------------------------------------------------------------------------|----------------------------------------------------------------------------------------------------|----------------------------------------------------------------------------------------------------|----------------------------------------------------------------------------------------------------|----------------------------------------------------------------------------------------------------|---------------------------------------------------------------|
| S M T W T F S<br>1 2 3 4 5<br>6 7 8 9 10 11 12<br>13 14 15 16 17 18 19<br>20 21 22 23 24 25 26<br>27 28 29 30 31 | S M T W T F S<br>1 2<br>3 4 5 6 7 8 9<br>10 11 12 13 14 15 16<br>17 18 19 20 21 22 23<br>24 25 26 27 28 29 30 | S M T W T F S<br>1 2 3 4 5 6 7<br>8 9 10 11 1213 14<br>15 16 17 18 1920 21<br>22 23 24 25 2627 28<br>29 30 31 | S M T W T F S<br>1 2 3 4<br>5 6 7 8 9 10 11<br>12 13 1415 16 17 18<br>19 20 21 22 23 24 25<br>26 27 28 29 30 31 | Comeragh<br>Start date ( <mark>change</mark> )<br>End date<br>Super Off-peak nights<br>Rate basis<br>Super Off-peak rate<br>Total Rent | 21/01/2014<br>30/01/2014<br>9<br>Weekly<br>£748.00<br>£961.71 |
| February<br>SMTWTFS<br>1                                                                                         | March<br>SMTWTFS<br>1                                                                                         | April<br>S M T W T F S<br>1 2 3 4 5                                                                           | May<br>SMTWTFS<br>123                                                                                           | Cleaning Charge<br>Total rent including<br>cleaning charge                                                                             | £50.00<br>£1,011.71                                           |
| 2 3 4 5 6 7 8<br>9 10 11 12 13 14 15<br>6 17 18 19 20 21 22                                                      | 2 3 4 5 6 7 8<br>9 10 11 12 13 14 15<br>16 17 18 19 20 21 22                                                  | 6 7 8 9 10 11 12<br>13 14 15 16 17 18 19<br>20 21 22 23 24 25 26                                              | 4 5 6 7 8 9 10<br>11 12 13 14 15 16 17<br>18 19 20 21 22 23 24                                                  | Security Bond<br>(Refundable within 3<br>days of vacating)                                                                             | £200.00                                                       |
| 3 24 25 26 27 28                                                                                                 | 23 24 25 26 27 28 29<br>30 31                                                                                 | 27 28 29 30                                                                                                   | 25 26 27 28 29 30 31                                                                                            | Method of Payment:                                                                                                    | £1,211.71                                                     |
| June<br>SMTWTFS                                                                                                  | July<br>SMTWTFS                                                                                               | August<br>SMTWTFS                                                                                             | September<br>SMTWTFS                                                                                            | (25% of rent)<br>b) Final balance to                                                                                                   | £971.29                                                       |
| 1 2 3 4 5 6 7<br>3 9 10 11 12 13 14<br>5 16 17 18 19 20 21                                                       | 1 2 3 4 5<br>6 7 8 9 10 11 12<br>13 14 15 16 17 18 19                                                         | 1 2<br>3 4 5 6 7 8 9<br>10 11 12 13 14 15 16                                                                  | 1 2 3 4 5 6<br>7 8 9 10 11 12 13<br>14 15 16 17 18 19 20                                                        | pay<br>(Sum of 75% of rent,<br>cleaning charge,<br>security deposit)                                                                   |                                                               |
| 2 23 24 25 26 27 28<br>9 30                                                                                      | 20 21 22 23 24 25 26<br>27 28 29 30 31                                                                        | 17 18 19 20 21 22 23<br>24 25 26 27 28 29 30<br>31                                                            | 21 22 23 24 25 26 27<br>28 29 30                                                                                | Amount paid<br>Amount owed                                                                                                    | €0.00<br>€1,211.71                                            |

### Schritt 7:

Sie gelangen anschließend zu dem untenstehenden Formular, das mit den persönlichen Daten und den Angaben zur Buchung **ausgefüllt** werden muss.

### Wichtig:

- Alle mit roten Sternen gekennzeichneten Felder sind Pflichtfelder.

- Bitte achten Sie darauf, dass die E-Mail-Adresse korrekt ist, da die Kommunikation mit Holiday Lets London nur per E-Mail abläuft.

Sobald alle Daten eingefügt sind, müssen Sie nach unten scrollen

- (A) bis zum Absatz des Mietvertrages, wo die **Kästchen** als Bestätigung der Zustimmung **abgehakt** werden müssen.
- (B) Anschließend klicken Sie auf "Weiter zur Bezahlung", um die Buchung zu bestätigen.

| Booking Cen                        | itre                         |                    |                                      | Property Finder         | All Available Propertie  |
|------------------------------------|------------------------------|--------------------|--------------------------------------|-------------------------|--------------------------|
| Returning customer?<br>Log in here | Username:                    | Pa                 | ssword:                              | Login                   | Forgotten password       |
| Step 2. Compl                      | ete booking details          | s                  |                                      |                         |                          |
| Enter details                      |                              |                    | Booking de                           | tails                   |                          |
| Title                              |                              |                    | Number of adults                     |                         |                          |
| First name *                       |                              |                    | Number of children                   |                         |                          |
| Last name *                        |                              |                    | Ages of children                     |                         |                          |
| Email *                            |                              |                    | Your addre                           | 22                      |                          |
| Username *                         |                              |                    | Building/Flat                        | 33                      |                          |
| Password *                         |                              |                    | Street *                             |                         |                          |
| Repeat password *                  |                              |                    | Town*                                |                         |                          |
| Contact numb                       | 0.000                        |                    | County                               |                         |                          |
| Provide at least one of            | JEIS                         | rm below           | Post code/Zincode                    | *                       |                          |
| Please prefix all numb             | pers with your international | dialing code.      | Country *                            |                         |                          |
| Mobile number                      | ance, 44 for ore.            |                    | Country                              |                         | •                        |
| Home number                        |                              |                    | How did you                          | u get to know           | wus?                     |
| Worknumber                         |                              |                    |                                      |                         | •                        |
| Other number                       |                              |                    | If other, please give details        |                         |                          |
| outer number                       |                              |                    |                                      |                         |                          |
| Identification                     |                              |                    |                                      |                         |                          |
| Nationality *                      |                              |                    |                                      |                         |                          |
| Passport Number                    |                              |                    |                                      |                         |                          |
| If you are using a dif             | ferent form of ID please ent | ter the ID numb    | er.                                  |                         |                          |
| ID Number                          |                              |                    |                                      |                         |                          |
|                                    |                              |                    |                                      |                         |                          |
| Please scroll to t                 | the end of our Booking Term  | s and Condition    | ns and Privacy Policy to<br>booking. | find the tick box, befo | ore proceeding with your |
|                                    |                              |                    |                                      |                         |                          |
|                                    |                              | Privacy F          | rolley (pat)<br>er Terms (pdf)       | (A)                     | •                        |
| I confirm that the                 | purpose of this booking is f | for a holiday. I a | ccept the terms of the E             | Booking Terms and C     | conditions (which I      |
|                                    |                              | have read and      | understood). 🗹                       |                         |                          |
|                                    | I accept the terms of the    | e Privacy Policy   | (which I have read and               | understood). 🗹          | E                        |
|                                    |                              |                    |                                      |                         | +<br>}                   |
|                                    | (B)                          | roceed to nave     | ent Change bookin                    | a                       |                          |
|                                    |                              | to be to be di     |                                      |                         |                          |

# Schritt 8:

Wenn die Buchung erfolgreich durchgeführt wurde, zeigt das System eine Bestätigung der Buchung (siehe unten) an. Bitte notieren Sie sich Ihre **Buchungsnummer**, die unten markiert ist.

|                    |                        | i ayment detan                                                |         |
|--------------------|------------------------|---------------------------------------------------------------|---------|
| Reference          | HLL004284              | Super Off-peak nights                                         | 4       |
| Customer           | Mr Holiday Lets London | Rate basis                                                    | Daily   |
| Property           | Comeragh               | Super Off-peak rate                                           | £132.00 |
| Check-in date      | 16/11/2013             | Total Rent                                                    | £528.00 |
| )eparture date     | 20/11/2013             | Cleaning Charge                                               | £50.00  |
| lumber of adults   | 4                      | Total rent including                                          | £578.00 |
| lumber of children | 0                      | cleaning charge                                               |         |
| Identification     |                        | Security Bond                                                 | £200.00 |
| lationality        | United Kingdom         | (Refundable within 3                                          |         |
| Passport number    |                        | days of vacating)                                             | 6770.00 |
| Contact            |                        | Grand total                                                   | 2118.00 |
| Email              |                        | Method of Payment:                                            |         |
| lobile number      | 0330 110 0253          | a) Holding deposit<br>(25% of rent)                           | £132.00 |
| Vork number        | 0000 110 0200          | <ul> <li>b) Final balance to<br/>pay</li> </ul>               | £646.00 |
|                    |                        | (Sum of 75% of rent,<br>cleaning charge,<br>security deposit) |         |
|                    |                        | Amount paid                                                   | £0.00   |
|                    |                        | Amount owed                                                   | £778.00 |

# Schritt 9:

Wie in den Abbildungen dargestellt, werden **zwei Optionen** am unteren Rand der Buchungsbestätigung wie folgt angezeigt:

- (A) Bezahlung der Reservierungsanzahlung
- (B) Bezahlung der Reservierungsanzahlung + des Restbetrags + der Kaution

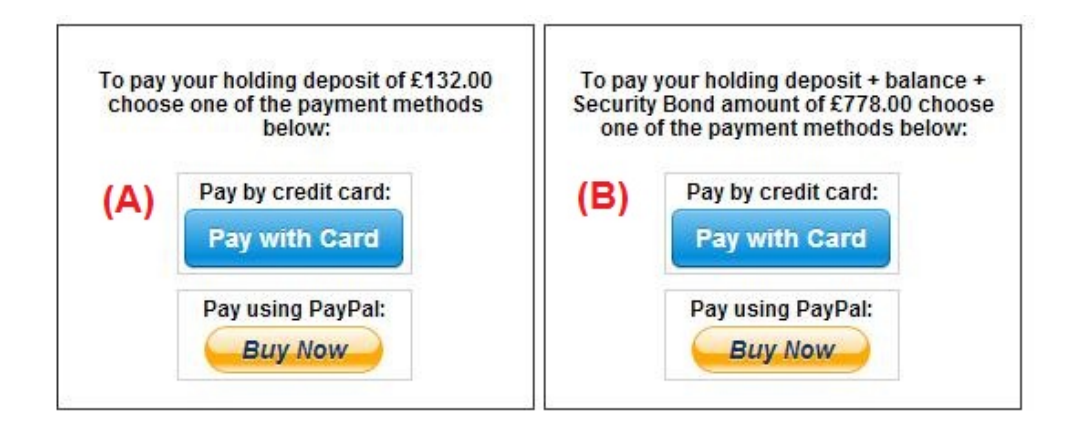

Es gibt zwei Zahlungsmöglichkeiten:

(A) Wenn die Buchung **mehr als einen Monat** vor dem **Ankunftsdatum erfolgt**, kann die **Reservierungsanzahlung** (25% des Mietpreises) innerhalb **der ersten 24 Stunden** geleistet werden, und der Restbetrag (80% des Mietpreises + Reinigungsgebühr + Kaution) ist **einen Monat vor dem Ankunftsdatum zu zahlen.** 

(B) Wenn die Buchung **weniger als einen Monat** vor dem **Ankunftsdatum** erfolgt, dann muss der Gesamtbetrag (Mietpreis + Reinigungsgebühr + Kaution) sofort bei der Buchung bezahlt werden.

## Schritt 10:

Es gibt zwei Zahlungsmethoden, die ganz nach eigenem Belieben ausgewählt werden können:

- Bezahlung über ein PayPal-Konto
- Bezahlung mit Kreditkarte

Bei Wahl von "Bezahlen über Paypal-Konto":

Loggen Sie sich in Ihr PayPal-Konto ein, und führen Sie die Zahlung durch oder erstellen Sie ein neues PayPal-Konto.

Holiday Lets London

| Your order summa                                           | ry               | Choose a way to pay                                            |         |
|------------------------------------------------------------|------------------|----------------------------------------------------------------|---------|
| Descriptions                                               | Amount           | Pay with my PayPal account                                     | PayPal" |
| Property booking - deposit + balanc<br>Item price: £778.00 | £778.00          | Log in to your account to complete the purchase                |         |
| Quantity: 1                                                |                  | Pay with a debit or credit card                                |         |
| Item total                                                 | £778.00          | (Optional) Sign up to PayPal to make your next checkout faster |         |
| Te                                                         | otal £778.00 GBP |                                                                |         |

Wählen Sie die entsprechende Option, und klicken Sie auf die Bezahlen-Schaltfläche, um den Kauf abzuschließen

| orrect. |     |  |
|---------|-----|--|
| Г       | Pay |  |
|         |     |  |

Bei Wahl von **"Mit Kreditkarte zahlen"**, müssen die Daten der Kreditkarte eingegeben werden; anschließend Klikcne Sie auf "Betrag £ xxx,xx zahlen".

| ils | HLL004284                                    |               | Payment details<br>Super Off-peak nights                      | 4                                     |
|-----|----------------------------------------------|---------------|---------------------------------------------------------------|---------------------------------------|
|     | Mr Holida<br>Comerar<br>16/11/20<br>20/11/20 | stripe        | ×                                                             | Daily<br>6132.00<br>6528.00<br>650.00 |
| on  | 4<br>0                                       | Card number:  | Expires:                                                      | 2578.00                               |
|     | United Ki                                    | Name on card: | Card code:                                                    | 6778.00                               |
|     | hashnilu<br>+947785<br>0330 119              | Pay £7        | 78.00                                                         | E132.00<br>E646.00                    |
|     |                                              |               | (Sum of 75% of rent,<br>cleaning charge,<br>security deposit) |                                       |
|     |                                              |               | Amount paid<br>Amount owed                                    | £0.00<br>£778.00                      |

Einiger unserer Mieter hatten Probleme beim Bezahlen mit der Kreditkarte und dadurch konnte ihre Buchung nicht bestätigt werden. Deshalb empfehlen wir, die Kreditkartendaten per E-Mail an Herr RM Weeraratne (den Geschäftsinhaber) unter info@holidayletslondon.co.uk zu senden, um diese Unannehmlichkeiten zu vermeiden.

Wir garantieren, die Informationen mit größter Sorgfalt und zu Ihrem Schutz zu verwenden.

Um mit Kreditkarte zu zahlen, benötigen wir folgende Angaben

- Gültigkeitsdatum: \_\_\_\_\_\_
- Kartenprüfnummer (CVV) : \_\_\_\_\_\_
- Vollständige Anschrift mit Postleitzahl: \_\_\_\_\_\_

Wenn Sie lieber per Banküberweisung bezahlen möchten, dann verwenden Sie bitte die Daten für folgende Bankverbindung.

Um direkt auf unser Bankkonto einzuzahlen:

Bei Überweisung der Anzahlungen oder der Miete direkt auf unser Bankkonto, müssen die **letzen 4 Ziffern** der Buchungsnummer von **Holiday Lets London** angegeben werden.

Beachten Sie bitte, dass die Bestätigung der erfolgten **Zahlung/Überweisung** (gescannt und als E-Mail-Anhang) nach Zahlung/Überweisung an uns übermittelt werden muss.

#### Beim Zahlungen aus dem Ausland:

Bankadresse: Barclays Bank, 75 King Street, London W6 9HY, UK Kontoinhaber: RM Weeraratne T/A Holiday Lets London IBAN-Code: GB85 BARC 203593 00537152 SWIFT-Code (BIC): BARCGB22

Beim Zahlungen innerhalb von Großbritannien

Bank: Barclays Bank (Hammersmith branch) Kontoinhaber: RM Weeraratne T/A Holiday Lets London Bankleitzahl: 20-35-93 Konto-Nr.: 00537152

**Hinweis**: Wir verwenden keine Schlüssel für unsere Wohnungen. Wir haben automatisierte/elektronische Türen, die durch Eingabe eines **PIN-Codes/PIN-Nummer** und das Drehen des Türknopfs geöffnet werden können. Wir haben auch versperrte Schlüsselboxen, zu denen Sie mittels PIN-Code Zugang haben.

Sobald die vollständige Zahlung geleistet wurde, senden wir eine E-Mail mit allen PIN-Codes zum Öffnen der Tür(en)oder zur Entnahme der Schlüssel, sowie das Passwort für die Wi-Fi-Verbindung etc.

Daher ist das **Einchecken** jederzeit **nach 16:00 Uhr** am Ankunftstag und der **Checkout** jederzeit **vor 11.00 Uhr** am Abreisetag möglich, ohne dafür jemanden unserer Agentur für die Schlüsselübergabe treffen zu müssen.